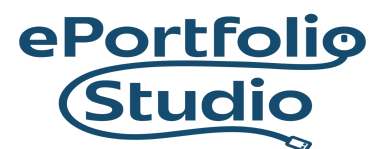

ePortfolio Support | Academic Success Initiatives and Support https://www.odu.edu/asis/eportfolios

## Adding a Custom Link Page to the Menu

To add existing pages to a menu, go to the Dashboard for the site and then 'Appearance'  $\rightarrow$  'Menus.'

| Themes     |
|------------|
| Customize  |
| Widgets    |
| Menus      |
| Header     |
| Background |
|            |

Select 'Custom Links'  $\rightarrow$  insert "#" into the 'URL' text box. Then type the desired title of the menu tab into the 'Link Text' box and then click 'Add to Menu.'

| rayes     |      |             |
|-----------|------|-------------|
| Posts     |      | *           |
| Custom Li | inks |             |
|           |      |             |
| URL       | #    |             |
| Link Text | Demo |             |
|           |      | Add to Menu |
| Categorie | s    | •           |

## I D E A FUSION

Old Dominion University is an equal opportunity, affirmative action institution.

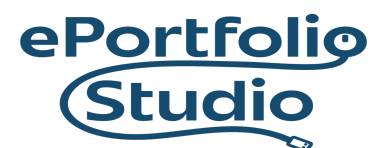

ePortfolio Support | Academic Success Initiatives and Support https://www.odu.edu/asis/eportfolios

Once added, drag the pages into the ordering wanted. When finished, click 'Save Menu' to preserve the changes.

|                   |                                             | Save Me                                | nu                                                               |                            |
|-------------------|---------------------------------------------|----------------------------------------|------------------------------------------------------------------|----------------------------|
|                   |                                             |                                        |                                                                  |                            |
|                   |                                             |                                        |                                                                  |                            |
|                   |                                             |                                        |                                                                  |                            |
|                   |                                             |                                        |                                                                  |                            |
| 🔊 Dashboard       |                                             |                                        |                                                                  |                            |
| Jetpack           | Edit Menus Manage Locations                 |                                        |                                                                  |                            |
| 🔅 Manage My Sites |                                             |                                        |                                                                  |                            |
| - Porte           | Edit your menu below, or create a new menu. |                                        |                                                                  |                            |
|                   |                                             |                                        |                                                                  |                            |
|                   | Pages 🔺                                     | Menu Name Top                          |                                                                  | Save Menu                  |
|                   | Most Persent View All Search                | Menu Structure                         |                                                                  |                            |
| - Comments        | Contact                                     | Drag each item into the order you pref | fer. Click the arrow on the right of the item to reveal addition | nal configuration options. |
| 🔊 Appearance 🛛 🖌  | Events/ Activities                          |                                        |                                                                  |                            |
| Themes            | Success Strategies                          | About                                  | Page 🔻                                                           |                            |
| Customize         | Reflection                                  | Success Strategies                     | Page 🔻                                                           |                            |
| Menus             | Course 2                                    |                                        |                                                                  |                            |
| Header            | About                                       | Courses                                | Page 🔻                                                           |                            |
| 🖌 Plugins         | Select All Add to Menu                      | Course 1 sub item                      | Page 🔻                                                           |                            |
| 🚢 Users           |                                             |                                        |                                                                  |                            |
| لاً Tools         | Posts v                                     | Course 2 sub item                      | Page 🔻                                                           |                            |
| Settings          | Custom Links v                              | Campus Activities                      | Page 🔻                                                           |                            |

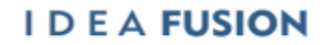